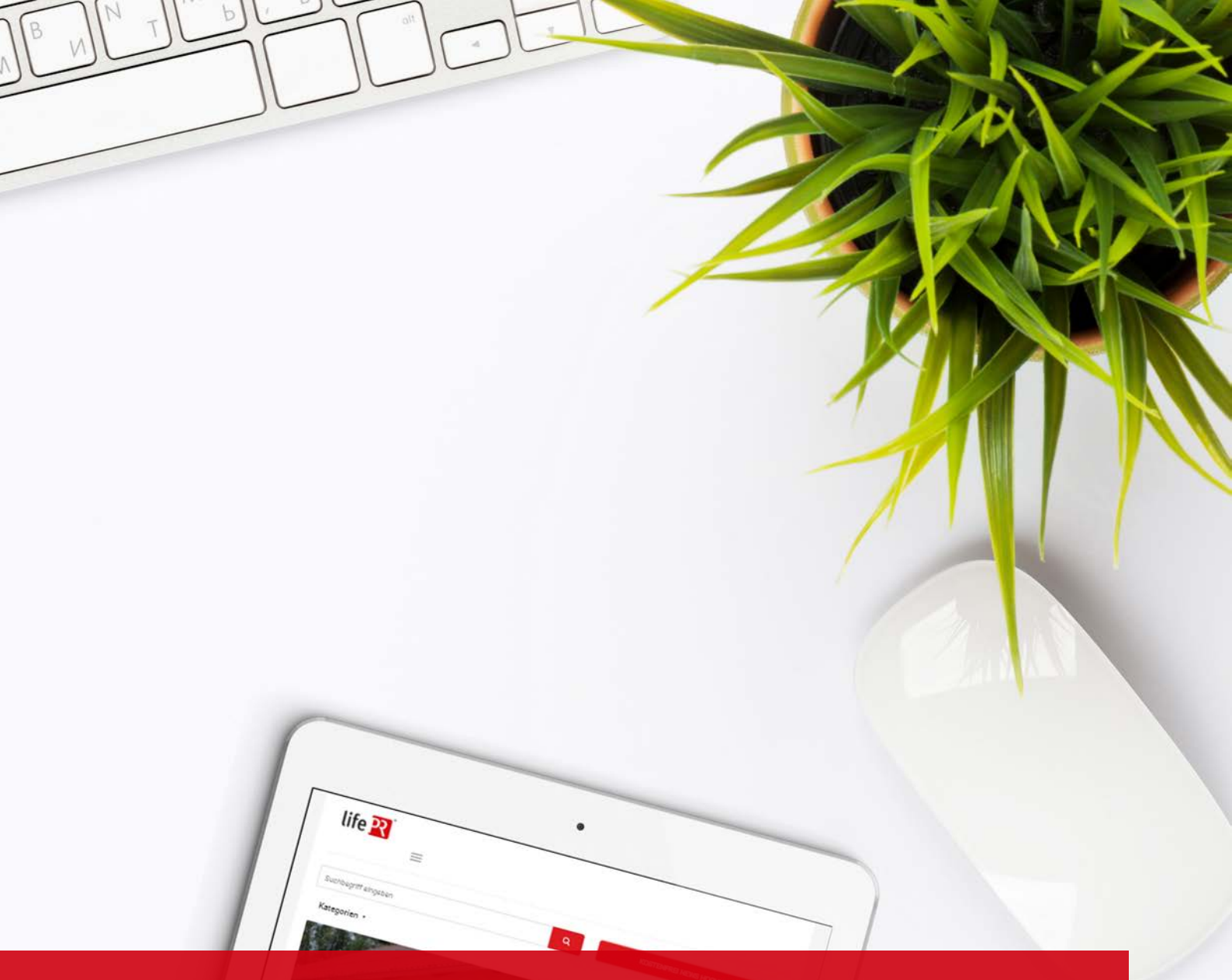

# ANLEITUNG – MYEVENTS

Stand: 25.10.2018

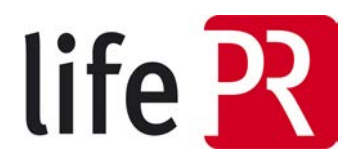

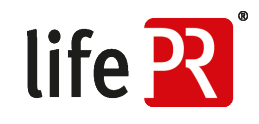

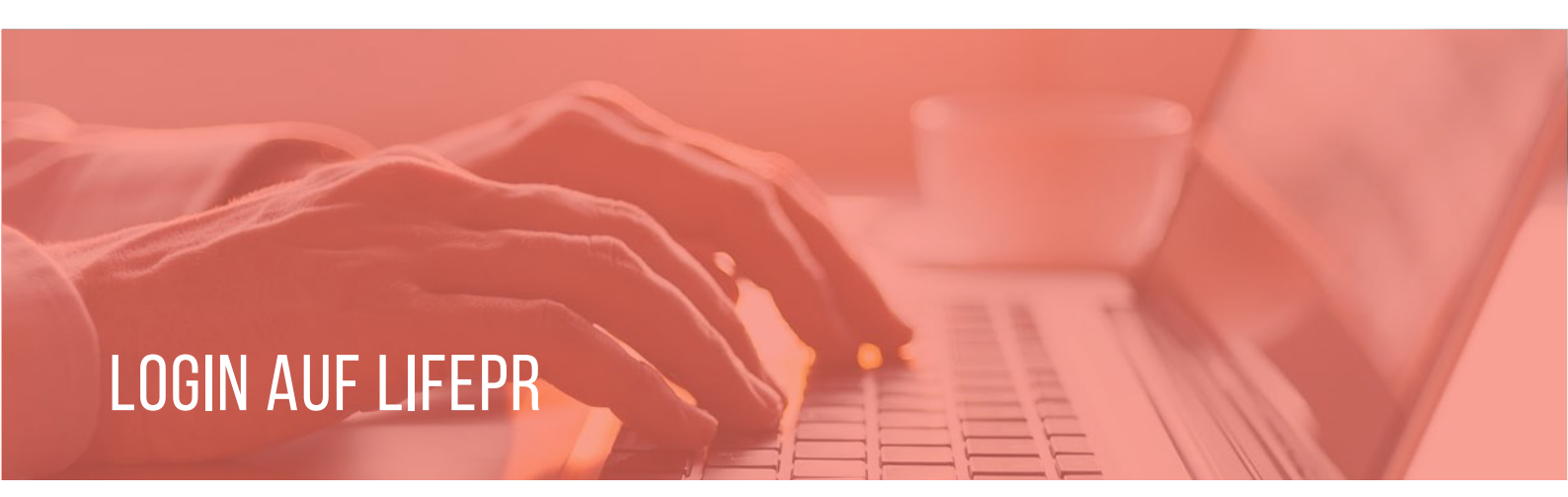

Das Tool "MyEvents" finden Sie in Ihrem persönlichen Login-Bereich (MyBox). Bitte melden Sie sich auf der Website unter <u>http://www.lifepr.de/login</u> mit Ihren Nutzerdaten an.

| life 🎛                                                              | Tour Leistunger   | n Erfahrungen       | Preise Kontal  | d Login ∙      |
|---------------------------------------------------------------------|-------------------|---------------------|----------------|----------------|
| Suchbegriff eingeben                                                |                   | ٩                   | KOSTENFREI NEW | S HOCHLADEN    |
| Medien & Kommunikation Bildung & Karriere Finanzen & Versicherungen | Reisen & Urlaub G | Gesundheit & Medizi | n   All        | e Kategorien 🔹 |
| Bitte loggen Sie sich ein                                           |                   |                     |                |                |
| Nutzername                                                          |                   | 1                   |                |                |
| Passwort                                                            |                   |                     |                |                |
| LOGIN                                                               |                   |                     |                |                |
| → Ich möchte mich kostenfrei registrieren                           |                   |                     |                |                |
|                                                                     |                   |                     |                |                |
| life P                                                              | र                 |                     |                |                |
|                                                                     |                   |                     |                |                |

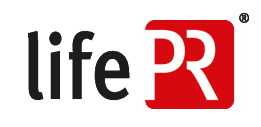

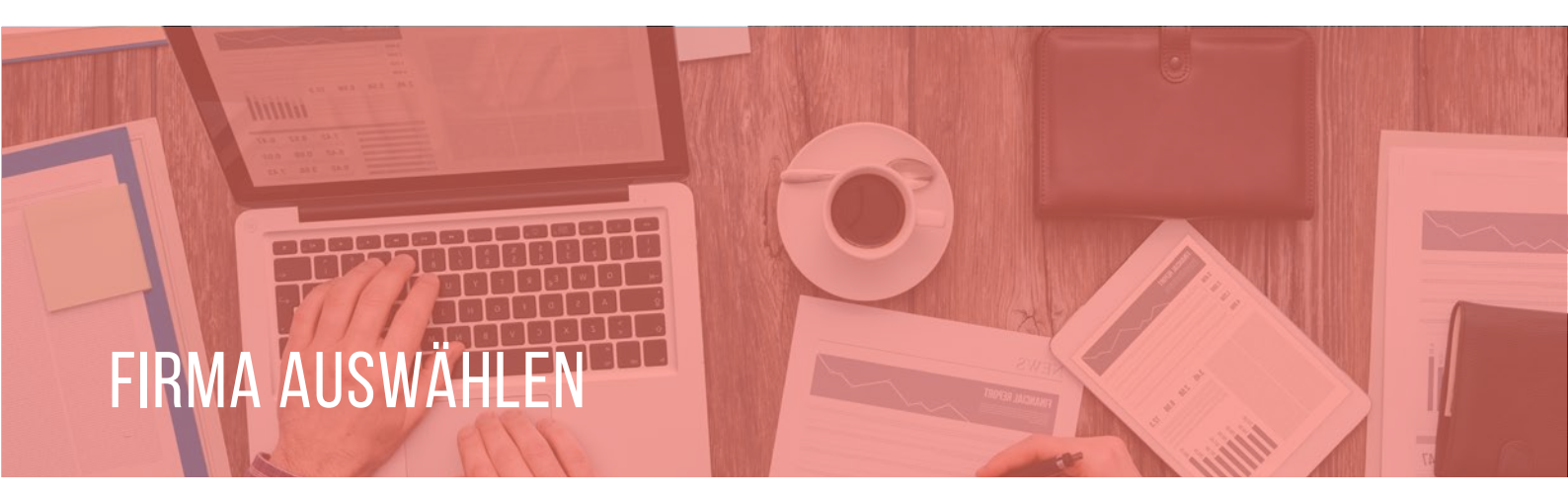

Wählen Sie Ihre Firma mit einem Klick auf den Firmennamen aus.

| life 🛐 Tour Leistungen Erfahrungen Preise Kontakt                                                                            |  |
|----------------------------------------------------------------------------------------------------|--|
| Sachdreiff Inngrien Q KOSTENRED NEWS HOCHLADEN                                                                               |  |
| Medien & Kommunikation Bildung & Karriere Finanzen & Versichenungen Reisen & Urlaub Gesundheit & Medizin   Alle Kategorien + |  |
| MyBox Dashboard pama, Henzurlücen                                                                                            |  |
| IlfePR - unn j UNITED NEWS<br>NETWORK GmbH<br>Life PR<br>ZMM PRESEFACH<br>Meine Meldungs-Abonnements                         |  |
| NEUES ABONNEMENT                                                                                                    |  |
| Meine JobMail-Abonnements                                                                                                    |  |
| • NEUES ABONNEMENT                                                                                                    |  |
| Meine beobachtleten Pressemitteilungen                                                                                       |  |
|                                                                                                    |  |

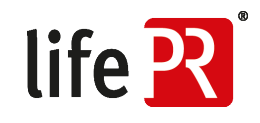

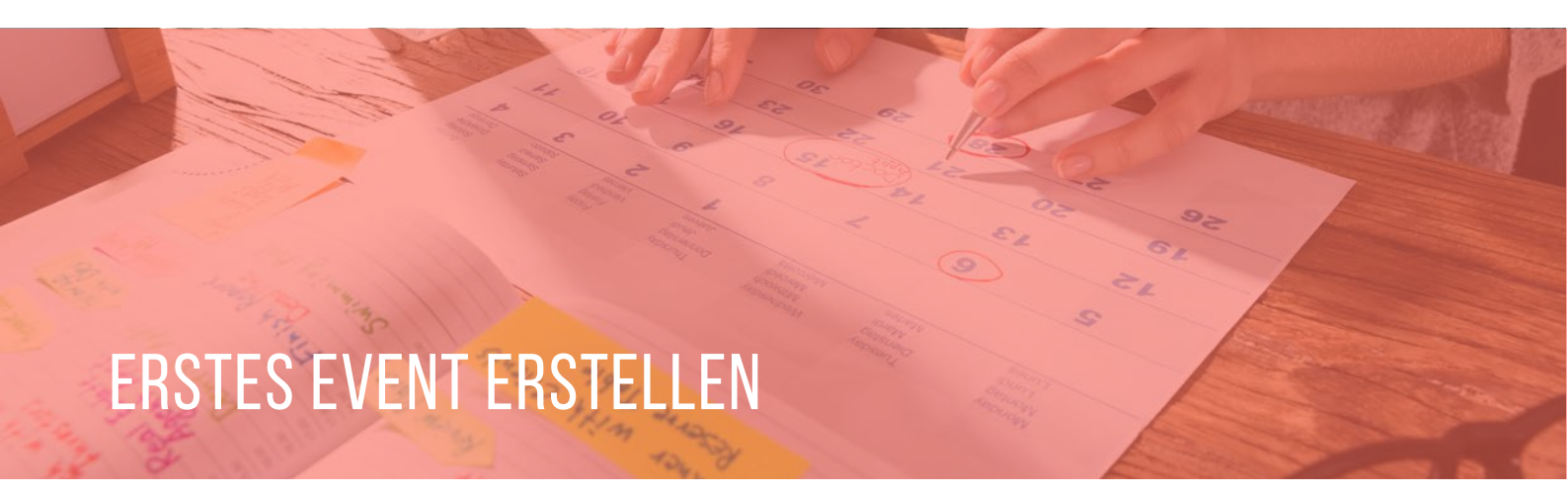

Auf der Übersichtsseite Ihrer Firma sind unten "Weitere Leistungen" aufgelistet. Hier finden Sie "MyEvents". Mit einem Klick gelangen Sie auf die Übersicht von "MyEvents".

| 1,200                                                   |                                                          |                                                                  |
|---------------------------------------------------------|----------------------------------------------------------|------------------------------------------------------------------|
| 800                                                     |                                                          | Δ.                                                               |
| 400                                                     |                                                          | NA                                                               |
| 200                                                     | man have a market                                        |                                                                  |
| 100 100 100 100 100 000 000 000                         | בי מומר לומר לומר לומר לומר לומר לומר לומר               | 10° 2018 2018 2018 2018 2018 2018 2018 2018                      |
| ku ku ku ku ku ku ku ku ku                              | 458 458 458 458 458 458 458 458 458 458                  | , es, es, es, es, es, es, es,                                    |
|                                                         |                                                          |                                                                  |
| Pressemittellungen                                      |                                                          |                                                                  |
| Pressemitteilung einstellen<br>Veröffentlichen Sie Ihre | Entwurf laden<br>Laden Sie einen Entwurf                 | Pressemitteilungen &<br>Statistiken                              |
| Pressemitteilung<br>schnttweise mit dem                 | Ihrer Pressemitteilung und<br>setzen Sie die Bearbeitung | Ubersicht aller<br>Pressemitteilungen<br>inklusive umfangreicher |
| HIST IT CARTA                                           |                                                          | Statistiken                                                      |
| Weitere Leistungen                                      |                                                          |                                                                  |
| MyEvents                                                | MyJobs                                                   | MyContacts                                                       |
| Veröffentlichen Sie Ihre<br>Veranstaltungen & Events    | Veröffentlichen Sie ihre<br>Stellenangebote / Jobs (3    | Verwalten Sie Ihre eigenen     Pressekontakte und                |
| (3 Events kostenios)                                    | Jobs kostenios)                                          | versenden ihre<br>Mitteilungen ganz einfach                      |
| Manifesting 2                                           |                                                          |                                                                  |
| Medienbeobachtung<br>Echtzeitanalvse für                |                                                          |                                                                  |
| Nachrichten,<br>Pressemitteilungen, Blogs               |                                                          |                                                                  |
| und Foren                                               |                                                          |                                                                  |

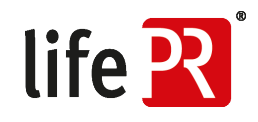

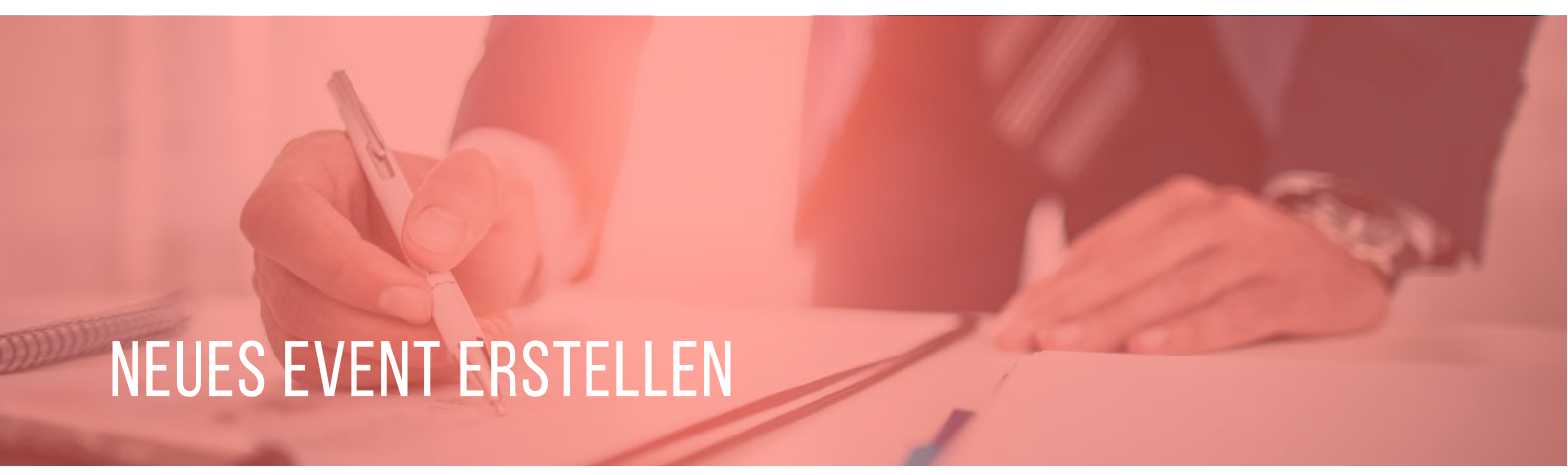

Um ein neues Event zu erstellen, klicken Sie auf "Event hinzufügen" und füllen die vorgegebenen Felder aus.

| Suchbegriff eingeben Q RETERFER NEWS HOCHLADEN     Medien & Kommunikation Bildung & Karriere Finanzen & Versicherungen Reisen & Utrlaub Gesundheit & Medizin Alle Kategorien •   MyEgents   Merse Myßos Dashboard > Biders - um (UNTED NEWS NETWORK GmbH > MyEvents Cur FIRMENANSCHT   Merse Myßos Dashboard > Biders - um (UNTED NEWS NETWORK GmbH > MyEvents   Mindernummer   Attive Events   Kindernummer   Attive Events   Kindernummer | Tour Leistungen Erfahrungen Preise Kontakt                                                                                 |
|----------------------------------------------------------------------------------------------------|----------------------------------------------------------------------------------------------------|
| Medien & Kommunikation Bildung & Karriere Finanzen & Versicherungen Reisen & Urlaub Gesundheit & Medizin Alle Kategorien +   MyEvents   MyEvents ZUR FIRMENANSICHT   Kundennummer:   Aktive Events   Keine Events vorhanden.   Inaktive Events   Keine Events vorhanden.   ZURRÜK                                                                                                    | Suchbegriff eingeben Q KOSTENFREI NEWS HOCHLADEN                                                                           |
| MyEvents   Imme > MyBox Dashboard > lifePP- unit INITED NEWS NETWORK GmbH > MyEvents     Rundennummer    Aktive Events   Keine Events vorhanden.   Inaktive Events   Keine Events vorhanden.   ZURÜCK   + EVENT HINZUFÜGEN                                                                                                    | Medien & Kommunikation Bildung & Karriere Finanzen & Versicherungen Reisen & Urlaub Gesundheit & Medizin Alle Kategorien 🔻 |
| Kundennummer           Aktive Events           Keine Events vorhanden.           Inaktive Events           Keine Events vorhanden.           ZURÜCK         + EVENT HINZUFÜGEN                                                                                                    | MyEvents Home > MyBox Dashboard > lifePR - unn   UNITED NEWS NETWORK GmbH > MyEvents                                       |
| Keine Events<br>Inaktive Events<br>Keine Events vorhanden.                                                                                                    | Kundennummer                                                                                                    |
| Keine Events vorhanden.                                                                                                    | Keine Events vorhanden.                                                                                                    |
|                                                                                                    | Keine Events vorhanden.<br>ZURÜCK + EVENT HINZUFÜGEN                                                                       |
|                                                                                                    |                                                                                                    |
|                                                                                                    | life 麗                                                                                                    |

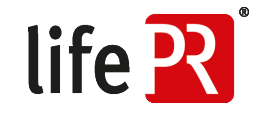

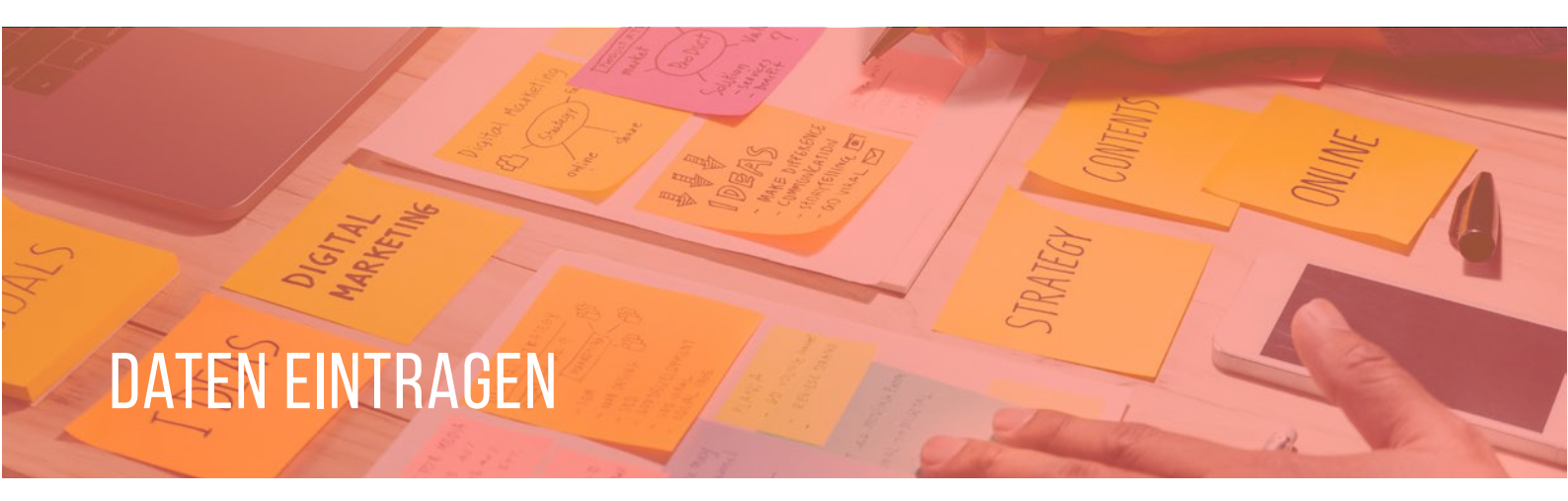

| Suchbegriff eingeben                                                                                                    | Q, KOST                                                                                                    | INFREI NEWS HOCHLADEN |
|----------------------------------------------------------------------------------------------------|----------------------------------------------------------------------------------------------------|-----------------------|
| Medien & Kommunikation Bildung & Karriere Finanzen & V                                                                                                    | Versicherungen Reisen & Urlaub Gesundheit & Medizin                                                                                              | Alle Kategorien •     |
| Event eintragen                                                                                                    | ZUR FIRM                                                                                                    | ENANSICHT             |
| Horne + MyBox Dankboard + MPPR - unn   UNETED NEWS NETWORK GmbH - MyEw                                                                                                    | ents - Event eintragen                                                                                                    | Kodennamer            |
| Tital dar Vannati Numet                                                                                                    |                                                                                                    |                       |
| Titel der Veranstaltung                                                                                                    |                                                                                                    |                       |
| Startidatum*                                                                                                    | Art der Veranstaltung*                                                                                                    |                       |
| 27 10 2018 00:00                                                                                                    | Art der Veranstaltung                                                                                                    |                       |
| énddatum*                                                                                                    | Webseite der Veranstaltung*                                                                                                    |                       |
| 28.10.2018.08.18                                                                                                    | Webseite der Veranstaltung                                                                                                    |                       |
|                                                                                                    |                                                                                                    |                       |
|                                                                                                    |                                                                                                    | POWERED BY TRANSCE    |
| chlagwörter (Bsp.: Event Veranstaltung Messe)                                                                                                    | Twitter-Hashtag (8sp.: #event)                                                                                                    | POWERED BY TRANCE     |
| ichlagwörter (Bsp.: Event Veranstaltung Messe)<br>Schlagwörter<br>Veranstaltungsort<br>tame / Bezeichnung*                                                                                                    | Twitter-Hashtag (8sp.: #event)<br>Twitter Hashtag                                                                                                | POWERED BY TREMICE    |
| ichlagwörter (Bsp.: Event Veranstaltung Messe)<br>ScNagwörter<br>Veranstaltungsort<br>Jame / Bezeichnung*<br>Name / Bezeichnung                                                                                                    | Twitter-Hashtag (8sp.: #event)<br>Twitter Hashtag                                                                                                | POWERED BY TREMICE    |
| ichlagwörter (Bsp.: Event Veranstaltung Messe)<br>ScNägwörter<br>Veranstaltungsort<br>lame / Bezeichnung*<br>Name / Bezeichnung<br>Kräße und Haussummer                                                                                                    | Twitter-Hashtag (Bsp.: #event)<br>Twitter Hashtag<br>Ort*                                                                                        | POWERED BY TRYINCE    |
| chlagwörter (Bsp.: Event Veranstaltung Messe)<br>Schlagwörter<br>Veranstaltungsort<br>Jame / Bezeichnung*<br>Name / Bezeichnung<br>Straße und Hausnummer<br>Straße und Hausnummer                                                                               | Twitter-Hashtag (Bsp.: #event)<br>Twitter-Hashtag<br>Ort*<br>Ort                                                                                 | POWERED BY TRYNCE     |
| chlagwörter (Bsp.: Event Veranstaltung Messe)<br>Schlagwörter<br>Veranstaltungsort<br>Jame / Bezeichnung*<br>Name / Bezeichnung<br>traße und Hausnummer<br>Staße und Hausnummer<br>LZ<br>P1.2                                                                   | Twitter-Hashtag (Bsp.: #event) Teitter-Hashtag Ort* Ort* Land* Land                                                                              | POWERED BY TRANSE     |
| Schlagwörter (Bisp.: Event Veranstaltung Messe)<br>Schlagwörter<br>Veranstaltungsort<br>Name / Bezeichnung*<br>Name / Bezeichnung<br>Straße und Hausnummer<br>Staße und Hausnummer<br>PLZ<br>2000 DE Schlagwörter Under<br>Name / Bezeichen und Veröferer Under | Twitter-Hashtag (8sp.: #event)         Texture Hashtag         Texture Hashtag         Ort*         Ort         Land*         Land*         Land | POWERED BY TREMICE    |

#### TITEL DER VERANSTALTUNG

Geben Sie den Titel des Events an.

#### START- UND ENDDATUM

Beim Start- und Enddatum geben Sie Datum und Uhrzeit Ihres Events ein.

#### ART DER VERANSTALTUNG

Wählen Sie aus, ob Ihr Event eine Messe, Konferenz, Kongress, Schulung, Seminar, Webinar uvm. ist.

#### WEBSITE DER VERANSTALTUNG

Hier können Sie einen Link zur Anmeldung Ihres Events eintragen.

## **BESCHREIBUNG DER VERANSTALTUNG**

Mit einem kurzen Text können Sie Ihr Event beschreiben und bewerben. Hier können Sie auch einen möglichen Ansprechpartner nennen.

# SCHLAGWÖRTER & TWITTER-HASHTAG

Mit einem kurzen Text können Sie Ihr Event beschreiben und bewerben. Hier können Sie auch einen möglichen Ansprechpartner nennen.

## VERANSTALTUNGSORT

Füllen Sie hier bitte alle Felder aus, denn aus diesen Angaben wird automatisch eine Google Map generiert.

Zum Speichern des Events, klicken Sie den Button "speichern und veröffentlichen". Das Event ist direkt online. Sie finden Ihr Event in der MyEvents-Übersicht wieder und können es in einer Vorschau ansehen, bearbeiten oder löschen.

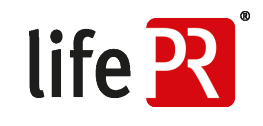

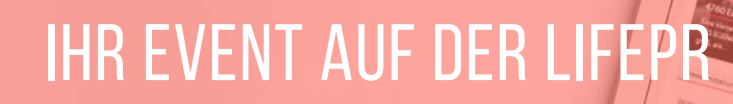

Auf der lifePR finden Sie Ihre Events in der Übersicht Ihres Newsrooms:

| Handwerkskammer<br>Reutlingen                                                                                                    | Integrale Weiterbildung zum/zur Fachwirt/in für<br>Gebäudemanagement (HWK) / Facility Management<br>(IMB)<br>V Weidenberg<br>ab 09.11.2018<br>O Sonstige Veranstaltungen                                                                                                    |                                                                                                    |
|----------------------------------------------------------------------------------------------------|----------------------------------------------------------------------------------------------------|----------------------------------------------------------------------------------------------------|
| life 🏋                                                                                                    | Tour Leistunge                                                                                                    | en Erfahrungen Preise Kontakt Login •                                                                                                    |
| Suchbegriff eingeben                                                                                                    |                                                                                                    | Q KOSTENFREI NEWS HOCHLADEN                                                                                                    |
| Medien & Kommunikation                                                                                                    | Bildung & Karriere Finanzen & Versicherungen Reisen & Urlaub                                                                                                    | Gesundheit & Medizin Alle Kategorien 🔻                                                                                                    |
| 1000 CONTRACTOR (4000) 100                                                                                                    |                                                                                                    |                                                                                                    |
| Als Gebäudemanager / Facili<br>und Wohngebäuden, Krankeni<br>Betreiber haben hohe Ansj<br>ausgebildete Facility Manage<br>reibungslosen Gebäudebetrie<br>Lösungswege für immobilier<br>umzusetzen.<br>Das schafft Standortvorteile t                                                                                                    | ty Manager planen und steuern Sie die Facility Prozesse in Industrie-, Büro-<br>näusern, Schulen, Kindergärten, Shopping-Centern, etc. Nutzer, Investoren und<br>prüche an Kosteneffizienz, Komfort, Sicherheit und Umweltschutz. Der<br>er bringt diese Anforderungen konzeptionell in Einklang und sorgt für einen<br>b. Er ist in der Lage, im Spannungsfeld von Kosten, Qualität und Zeit<br>nspezifische Anforderungen und Services zu erarbeiten und zielorientiert<br>und finanzielle Freiräume für Unternehmen und Institutionen.                                                                                                    | Eventdaten<br>====================================                                                                                                    |
| Als Gebäudemanager / Facili<br>und Wohngebäuden, Krankenl<br>Betreiber haben hohe Ansj<br>ausgebildete Facility Manage<br>reibungslosen Gebäudebetri<br>Lösungswege für immobilie<br>umzusetzen.<br>Das schaftf Standortvorteile u<br>Absolventen-Feedback<br>Für den konkreten Nutzen der<br>von Video-Interviews ein. Die                                                                                                    | ty Manager planen und steuern Sie die Facility Prozesse in Industrie-, Büro-<br>näusern, Schulen, Kindergärten, Shopping-Centern, etc. Nutzer, Investoren und<br>rrüche an Kosteneffizienz, Komfort, Sicherheit und Umweltschutz. Der<br>er bringt diese Anforderungen konzeptionell in Einklang und sorgt für einen<br>b. Er ist in der Lage, im Spannungsfeld von Kosten, Qualität und Zeit<br>rspezifische Anforderungen und Services zu erarbeiten und zielorientiert<br>und finanzielle Freiräume für Unternehmen und Institutionen.<br>Weiterbildung stehen die Absolventen des Lehrgangs unter anderem in Form<br>Interviews finden Sie unter www.fm-hwk.de; Rubrik "Teilnehmerstimmen".                                                                                                    | Eventdaten<br>☐ 09.11.2018 - 26.10.2019<br>⊕ www.hwk-reutlingen.de/weiterbildung<br>○ IMB-Institut, Flurhof 23, 95466 Weidenberg,<br>DE                                                                                                    |
| Als Gebäudemanager / Facili<br>und Wohngebäuden, Krankenl<br>Betreiber haben hohe Ansj<br>ausgebildete Facility Manage<br>reibungslosen Gebäudebetrie<br>Lösungswege für immobiliei<br>umzusetzen.<br>Das schafft Standortvorteile u<br>Absolventen-Feedbaok<br>Für den konkreten Nutzen der<br>von Video-Interviews ein. Die<br>"Die Dozenten sind hochkomp<br>Ergebnis meiner Projektarbei<br>jährliche Einsparung von ca. 6<br>(Burkhard Lendeckel, Thysser                                                                                               | ty Manager planen und steuern Sie die Facility Prozesse in Industrie-, Büro-<br>häusern, Schulen, Kindergärten, Shopping-Centern, etc. Nutzer, Investoren und<br>vrüche an Kosteneffizienz, Komfort, Sicherheit und Umweltschutz. Der<br>er bringt diese Anforderungen konzeptionell in Einklang und sorgt für einen<br>b. Er ist in der Lage, im Spannungsfeld von Kosten, Qualität und Zeit<br>spezifische Anforderungen und Services zu erarbeiten und zielorientiert<br>und finanzielle Freiräume für Unternehmen und Institutionen.<br>Weiterbildung stehen die Absolventen des Lehrgangs unter anderem in Form<br>Interviews finden Sie unter www.fm-hwk.de; Rubrik "Teilnehmerstimmen".<br>setent und praxisorientiert!<br>(Betriebskostenoptimierung in einem Bürogebäude mit 19.200 m2' ist eine<br>50.000 e."                                                                                                    | Eventdaten<br>D 09.11.2018 - 26.10.2019<br>Www.hwk-reutlingen.de/weiterbildung<br>O IMB-Institut, Flurhof 23, 95466 Weidenberg,<br>DE                                                                                                    |
| Als Gebäudemanager / Facili<br>und Wohngebäuden, Krankenl<br>Betreiber haben hohe Ansj<br>ausgebildete Facility Manage<br>eibungslosen Gebäudebetrie<br>Lösungswege für immobilier<br>umzusetzen.<br>Das schafft Standortvorteile u<br>Absolventen-Feedback<br>Für den konkreten Nutzen der<br>von Video-Interviews ein. Die<br>"Die Dozenten sind hochkomp<br>Ergebnis meiner Projektarbei<br>jährliche Einsparung von ca. 6<br>(Burkhard Lendeckel, Thysser<br>Nähere Informationen zum Le<br>Per Fax 07121 2412-432 oder<br>online unter www.hwk-reutling | ty Manager planen und steuern Sie die Facility Prozesse in Industrie-, Büro-<br>häusern, Schulen, Kindergärten, Shopping-Centern, etc. Nutzer, Investoren und<br>prüche an Kosteneffizienz, Komfort, Sicherheit und Umweltschutz. Der<br>er bringt diese Anforderungen konzeptionell in Einklang und sorgt für einen<br>eb. Er ist in der Lage, im Spannungsfeld von Kosten, Qualität und Zeit<br>nspezifische Anforderungen und Services zu erarbeiten und zielorientiert<br>und finanzielle Freiräume für Unternehmen und Institutionen.<br>Weiterbildung stehen die Absolventen des Lehrgangs unter anderem in Form<br>Interviews finden Sie unter www.fm-hwk.de; Rubrik "Teilnehmerstimmen".<br>wetent und praxisorientiert!<br>t "Betriebskostenoptimierung in einem Bürogebäude mit 19.200 m2' ist eine<br>is0.000 €".<br>Kkrupp)<br>hrgang (Lehrgangskonzept, Inhalte, Abschlüsse, Teilnehmererfolge, etc.):<br>RF22017-11<br>gen.de/weiterbildung | Eventdaten<br>D 9.11.2018 - 26.10.2019<br>Www.hwk-reutlingen.de/weiterbildung<br>O INB-Institut, Flurhof 23, 95466 Weidenberg,<br>DE<br>Classific<br>Albrecht Heintle Q<br>Classific<br>Classific<br>Classifi |

life R

BORI

unn | UNITED NEWS NETWORK GmbH Lorenzstraße 29 D-76135 Karlsruhe

life R

11

Telefon: +49 721 987793-30 Fax: +49 721 987793-11 E-Mail: service@lifepr.de Web: www.lifepr.de Handelsregister: Registergericht Mannheim (HRB 110836) USt-IdNr.: DE 313899514 Geschäftsführer: Filip Jakubicek

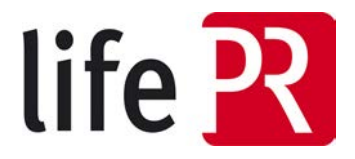

.